# Outlook Express 設定方法 Windows XP

1. 『スタート』ボタンをクリックします

『電子メール (Outlook Express)』をクリックします

| renbird לעש<br>/                                                                                        | þ                                                                  | 2 |
|----------------------------------------------------------------------------------------------------|--------------------------------------------------------------------|---|
| <ul> <li>インターネット<br/>Internet Explorer</li> <li>電子メール</li> <li>電子メール</li> <li>ロレロook Express</li> </ul> | <ul> <li>マイドキュメント</li> <li>最近使ったファイル(D)</li> <li>マイピクチャ</li> </ul> | - |
| メッセージを送信したり読んだりできる<br>MSN                                                                               | 8電子メール ブログラムを開きます。                                                 |   |
| Windows Messenger                                                                                       |                                                                    |   |
| <ul> <li>Windows XP ツアー</li> <li>ファイルと設定の転送ウィザード</li> </ul>                                             | <ul> <li>ジリンタと FAX</li> <li>ジーヘルプとサポート(出)</li> </ul>               |   |
| クリック                                                                                                    | ✓ 検索⑤ ✓ 「アイル名を指定して実行(®                                             |   |
| すべてのプログラム( <u>P)</u> 🕨                                                                                  | 🖉 ログオフ(1) 🚺 終了オプション(1)                                             |   |
| 1 J9-1                                                                                                  |                                                                    |   |

2. 『ツール』を選択して『アカウント』をクリックしてください

| 🧐 Outlook Express                                  |                                                     |                     |                                                                                  |
|----------------------------------------------------|-----------------------------------------------------|---------------------|----------------------------------------------------------------------------------|
| ファイル(E) 編集(E) 表示(V)                                | ツール① <mark>←メッセー汀(<u>M)</u> へルブ(H)</mark><br>送受信(S) | 選択                  | <b>A</b> 2                                                                       |
| メールの作成・送受信                                         | すべて同期(2)<br>フォルダの同期(N)                              | -                   |                                                                                  |
| Soutlook Express                                   | オフライン用にマーク(10)                                      | _                   | line i                                                                           |
| フォルダ ×<br>🚰 Outlook Express                        | アドレス帳(B) Ctrl+Shift+B<br>送信者をアドレス帳(ご追加する(D)         |                     | msn 🍕 🗠                                                                          |
|                                                    | メッセージ ルール(風)                                        | -<br>-<br>- 1917-70 | 検索 コーザー 🚽                                                                        |
| - ※ 文信トレイ (1)<br>- ※ 送信トレイ                         | Windows Messenger<br>自分のオンライン状態(y)                  |                     | EDF X                                                                            |
|                                                    | アカウンド(A)<br>オプション(Q)                                | ジがあります。             | ニュースグループ メッセージ<br>を保存するために、<br>Outlook Express で使用<br>されるディスク領域を節約<br>することができます。 |
|                                                    | ニュースグループ<br>ニュースグループ アカウントのセットアップ                   |                     | [ツール] メニューの [オブシ<br>ョン] をクリックしてから、「メ<br>ンテナンス] タブの [整理す<br>る] をクリックします。          |
| 連絡先( <u>©</u> ) ▼ ×                                | 連絡先                                                 | and a               |                                                                                  |
| 表示する連絡先がありません。 [連絡先]<br>をクリックすると、新しい連絡先を作成しま<br>す。 | ◎ アドレス帳を開く                                          |                     |                                                                                  |
| , , , , , , , , , , , , , , , , , , ,              | △の検索                                                |                     |                                                                                  |
|                                                    | □ Outlook Express の起動時に、受信トレイへ移動                    | h#30                | ▲前へ 次へ▶ 🗸                                                                        |
|                                                    |                                                     |                     |                                                                                  |

### 3. 『メール』を選択して『追加』をクリックしてください

| インターネット アカウ | 21-            |       | ? 🛛                      |
|-------------|----------------|-------|--------------------------|
| すべて メール 🗲   | -ス ディレクトリ サービス | 選択    | <u></u> 追加( <u>A</u> ) ▶ |
| アカウント       | 種類             | 接続    | 削除( <u>R</u> )           |
|             |                | 70.00 | プロパティ( <u>P</u> )        |
|             |                | / /// | 既定に設定(①)                 |
|             |                |       | インポートΦ                   |
|             |                |       | エクスポート(三)                |
|             |                |       |                          |
|             |                |       | 順番の設定(S)                 |
|             |                |       | 閉じる                      |
|             |                |       |                          |

## 4. 『メール』をクリックしてください

|                    | msn 🔨 🗠                       | ل<br>مراجع      | 100 |
|--------------------|-------------------------------|-----------------|-----|
| ? 🛽                |                               | 1               |     |
|                    |                               |                 |     |
| 追加( <u>A</u> ) ▶   | (メール( <u>M</u> )… 🤸           | ۶ )             |     |
| <br>削除( <u>R</u> ) | ニュース( <u>N</u> )<br>ディレクトリ サ・ | -ビス( <u>D</u> ) |     |
| ี วี่อุ่/รัส(Đ)    |                               | 19              |     |
| 既定(z設定(D)          | s Cigh<br>域を節約                |                 | 3   |

## 5. 『表示名(送信時に表示される名前)』を入力してください

| インターネット接続ウィザード                                              | ×  |
|-------------------------------------------------------------|----|
| 名前                                                          | ž  |
| 電子メールを送信するときに、名前が G送信者] のフィールドに表示されます。 表示する名前を入力して<br>ください。 |    |
| 表示名(D):<br>例: Taro Chofu<br>タール送信時の送信者名<br>を入力してください        |    |
| クリック                                                        |    |
| < 戻る(图) ▲ 次へ処 > ( キャン                                       | tu |

6. 利用されるメールアドレスを入力してください

| インターネット電ナメール アトレス                                                                          |  |
|--------------------------------------------------------------------------------------------|--|
| 電子メールのアドレスは、ほかのユーザーがあなたに電子メールを送信するために使います。                                                 |  |
| 電子メール アドレス(E): admin@renbird.net<br>例 : t-chofu@microsoft.com<br>利用されるメールアドレス<br>を入力してください |  |
| クリック (戻る(図)) 次へ(0) キャンセル                                                                   |  |

7. 『受信メール(POP3)』と『送信メール(SMTP)』にメールサーバー名(または、IP アドレス)を 入力してください

入力内容に間違いが無ければ『次へ』をクリックしてください

| インターネット接続ウィザード                                                      |                                          |
|---------------------------------------------------------------------|------------------------------------------|
| 電子メール サーバー名                                                         | 1                                        |
| 受信メール サーバーの種類(S)                                                    | POP3                                     |
| 受信メール (POP3、IMAP または HTTP) サーバー<br>mailrenbird.net                  | ゆ<br>利用されるPOP3・SMTP<br>サーバーを入力してくださ<br>い |
| SMTP サーバーは、電子メールを送信するときに使り<br>送信メール (SMTP) サーバーの:<br>mailrenbirdnet | 用するサーバーです。                               |
|                                                                     | クリック                                     |
|                                                                     | 〈戻る個) (* 次へ似) キャンセル                      |

8. アカウント名(『@ドメイン名』以外は入力されています)を入力してください ユーザ名とパスワードを入力後、『次へ』をクリックしてください

| インターネット接続ウィザード                                                         |                                                                               |
|------------------------------------------------------------------------|-------------------------------------------------------------------------------|
| インターネット メール ログオン                                                       | × ×                                                                           |
| インターネット サービス プロバイダ                                                     | から提供されたアカウント名およびパスワードを入力してください。                                               |
| アカウント名( <u>A</u> ):                                                    | admin@renbird.net                                                             |
| パスワード(P):                                                              | *************************************                                         |
|                                                                        | ☑パスワードを保存する──バスワードを入力してください                                                   |
| メール アカウントにアクセスするときに<br>ード認証 (SPA) を必要としている <sup>」</sup><br>をオンにしてください。 | 、インターネット サービス ブロバイダがセキュリティで保護されたパスワ<br>易合は [セキュリティで保護されたパスワード認証[ (SPA) を使用する] |
| □ セキュリティで保護されたパスワー                                                     | - F認証 (SPA) を使用する(S)<br>クリック                                                  |
|                                                                        | (戻る個) 次へ処> (キャンセル)                                                            |

9. 『完了』をクリックすると設定が完了します

| インターネット 接続ウィザード                                          |                       |
|----------------------------------------------------------|-----------------------|
| 設定完了                                                     | ×                     |
| セットアップを完了するの(こ必要な情報がすべて入<br>これらの設定を(保存する(こは、[完了] をクリックして | 力されました。<br>こください。     |
|                                                          | クリック<br>〈戻る® 第7 キャンセル |

#### 10. 設定が完了したアカウントを選択して『プロパティ』をクリックしてください

| インターネット アカウント      |             |         | ? 🛛               |
|--------------------|-------------|---------|-------------------|
| すべて メール ニュース       | ディレクトリ サービス |         | 追加( <u>A</u> ) 🕨  |
| アカウント              | 種類          | 接続      | 削除( <u>R</u> )    |
| Ramail.renbird.net | メール (既定)    | 使用可能な接続 | プロパティ( <u>P</u> ) |
|                    |             |         | 既定(ご設定(D)         |
| ·<br>译招            |             | 5UL 5   | インポートΦ            |
| ALL IN C           |             | シリック    | エクスポート(E)         |
|                    |             |         |                   |
|                    |             |         | 順番の設定(S)          |
|                    |             |         | 閉じる               |
|                    |             |         |                   |

11. アカウント名を変更されると管理しやすくなります(変更が必須ではありません)

| 😪 mail.renbird.net のプロパティ 🛛 ? 🔀                           |  |  |  |
|-----------------------------------------------------------|--|--|--|
| 全般 サーバー 接続 セキュリティ 詳細設定                                    |  |  |  |
| メール アカウント                                                 |  |  |  |
| これらのサーバーに覚えやすい名前を付けることができます。(例:<br>仕事、Microsoft メール・サーバー) |  |  |  |
| 名前を変更すると管理しやすいです<br>mailrenbirdnet                        |  |  |  |
| ユーザー情報                                                    |  |  |  |
| 名前(N): Renbird                                            |  |  |  |
| 会社名( <u>O</u> ):                                          |  |  |  |
| 電子メール アドレス( <u>M</u> ): admin@renbird.net                 |  |  |  |
| 返信アドレス(Y):                                                |  |  |  |
| ▼メールの受信時および同期時にこのアカウントを含めるΦ                               |  |  |  |
|                                                           |  |  |  |
|                                                           |  |  |  |
|                                                           |  |  |  |
| OK キャンセル 適用(A)                                            |  |  |  |

12. 『サーバー』タブをクリックしてください

| 『このサーバー | は認証が必要』 | にチェックを | 入れてください |
|---------|---------|--------|---------|
|---------|---------|--------|---------|

| 😤 mail.renbird.net のプロパティ 🛛 ? 🙋       |
|---------------------------------------|
| 全般 サーバー 接続 セキュリティ 詳細設定 クリック           |
| サーバー情報                                |
| 受信メール サーバーの種類(M): POP3                |
| 受信メール (POP3) 仰: mail.renbird.net      |
| 送信メール (SMTP)(U): mail.renbird.net     |
| 受信メール サーバー                            |
| アカウント名( <u>C</u> ): admin@renbird.net |
| パスワード(P): *******                     |
| ▼ パスワードを保存する(₩)                       |
| □ セキュリティで保護されたパスワード認証でログオンする(S)       |
| 送信メール サーバー                            |
| ● このサーバーは認証が必要(♡) 設定(E)               |
|                                       |
|                                       |
|                                       |
| OK キャンセル 適用(A)                        |

13. 『詳細設定』タブをクリックしてください

送信メール(SMTP)のポートを 25 から 587 に変更してください 受信メールをサーバーに残す必要がある場合は『サーバーにメッセージのコピーを置く』にチェック を入れてください

◎ 必要に応じて『サーバーから削除する』にチェックを入れて残す日数を設定してください

| 😪 mail.renbird.net のプロパティ 🛛 ? 🗙                                                                                                   |
|----------------------------------------------------------------------------------------------------|
| 全般 サーバー 接続 セキュリティ 詳細設定<br>サーバーのボート番号 25から587に変更してください                                                                             |
| 送信メール (SMTP)@: 587 既定値を使用(型)<br>このサーバーはセキュリティで保護された接続 (SSL) が必要(@)<br>受信メール (POP3)@: 110                                          |
| ■このサーバーはセキュリティで保護された接続 (SSL) が必要 ©)<br>サーバーのタイムアウト                                                                                |
| 送信   次のサイズよりメッセージが大きい場合は分割する(B)                                                                                                   |
| <sup>▶</sup> <sup>▶</sup> <sup>▶</sup> <sup>▶</sup> <sup>▶</sup> <sup>▶</sup> <sup>▶</sup> <sup>▶</sup> <sup>▶</sup> <sup>▶</sup> |
|                                                                                                    |

14. 全ての設定が完了したら『OK』をクリックしてください

| 😪 mail.renbird.net のフロパティ 🛛 ? 🔀     |
|-------------------------------------|
| 全般 サーバー 接続 セキュリティ 詳細設定              |
| サーバーのポート番号                          |
| 送信メール (SMTP)(Q): 587 既定値を使用(U)      |
| □このサーバーはセキュリティで保護された接続 (SSL) が必要(Q) |
| 受信メール (POP3) (Ф: 110                |
| □このサーバーはセキュリティで保護された接続 (SSL) が必要(C) |
| サーバーのタイムアウト                         |
| 短い つう 長い 1分                         |
| 送信                                  |
| □ 次のサイズよりメッセージが大きい場合は分割する(B)        |
| 60 ¢ KB                             |
| 配信                                  |
| サーバーにメッセージのコピーを置く(L)                |
| □サーバーから削除する(R) 5 🔅 日後               |
| □ 頂眼絵資みアイテム]を空にしたら、サーバーから削除(M)      |
| 全ての設定が完了したら『OK』を押してください             |
| OK キャンセル 適用(A)                      |

15. メール送受信テストを行ってください。 正常に送受信が出来ない場合はメールアカウントやパスワードやサーバー名(または、IP アドレス) を間違えていないかご確認ください

#### ◆ 解決が出来ない場合

『メールが送信出来ない』『送ったはずのメールが届かない』だけでは原因調査が出来ません。 お手数をお掛けしますが、原因調査を円滑に行う為、以下の様な情報をご確認の上、お問い合わせ願 います

- ◎ 出来るだけ詳細な状況